## NOKIA N92

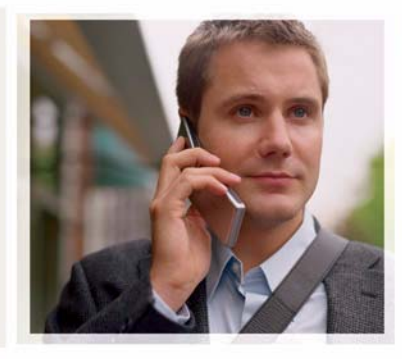

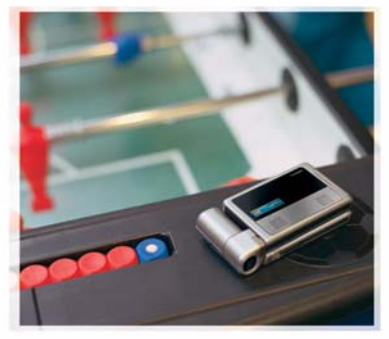

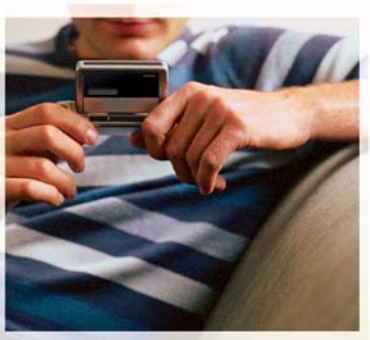

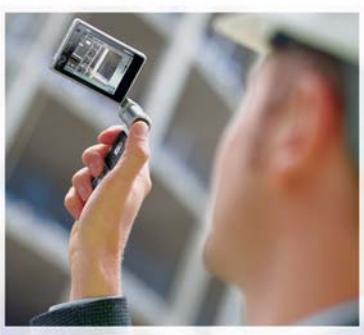

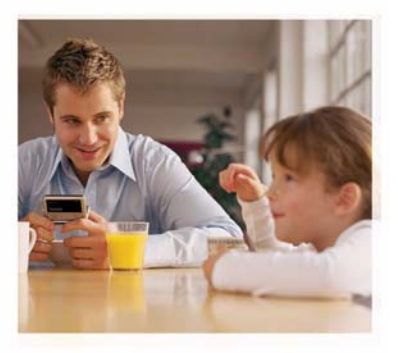

## Yderligere programmer

Nokia N92-1

#### OM TILFØJELSESPROGRAMMER TIL NOKIA N92

I enhedens hukommelse og på den cd-rom, der følger med enheden, kan du finde flere programmer fra Nokia and tredjepartsudviklere. Programmernes og tjenesternes indhold og tilgængelighed kan variere afhængigt af land, forhandler og/eller netværksoperatør. Programmerne og yderligere oplysninger om brugen af programmerne på www.nokia.com/support er kun tilgængelige på udvalgte sprog. Visse handlinger og funktioner afhænger af SIM-kortet og/eller netværket, tilgængelioheden af MMS. komoatbilliteten af enheder og understøttede

indholdsformater. Nogle tjenester kan blive takseret særskilt.

#### INGEN GARANTI

Enhedens tredjepartsprogrammer er udviklet af og kan være ejet af fysiske eller juridiske personer, der ikke er tilknyttet Nokia. Nokia ejer ikke ophavsrettighederne eller immaterialrettighederne til tredjepartsprogrammerne. Nokia er derfor ikke ansvarlig for eventuel slutbrugersupport, disse programmers funktionalitet eller oplysningerne i programmerne eller i disse materialer. Nokia yder ingen garanti for tredjepartsprogrammer.

VED AT BRUGE PROGRAMMERNE ACCEPTERER DU PROGRAMMERNE SOM DE ER OG FOREFINDES UDEN ANSVAR AF NOGEN ART, DET VÆRE SIG UDTRYKKELIGT ELLER STILTENDE, I DET OMFANG DET ER TILLADT I HENHOLD TIL GÆLDENDE LOVGIVNING. DU ANERKENDER DESUDEN, AT HVERKEN NOKIA ELLER NOKIAS ASSOCIEREDE SELSKABER FOREGIVER ELLER PÅTAGER SIG NOGET ANSVAR, DET VÆRE SIG UDTRYKKELIGT ELLER STILTENDE, HERUNDER, MEN IKKE BEGRÆNSET TIL, ANSVAR FOR ADKOMST, SALGBARHED ELLER EGNETHED TIL ET BESTEMT FORMÅL, ELLER AT PROGRAMMERNE IKKE KRÆNKER NOGEN TREDJEPARTERS PATENT-, OPHAVS- ELLER VAREMÆRKERETTIGHEDER ELLER ANDRE RETTIGHEDER

© 2007 Nokia. Alle rettigheder forbeholdes.

Nokia, Nokia Connecting People, Nseries, N92, Pop-Port og Visual Radio er varemærker eller registrerede varemærker tilhørende Nokia Corporation. Nokia tune er et lydmærke tilhørende Nokia Corporation. Andre produkter og firmanavne, som er nævnt heri, kan være varemærker eller handelsnavne tilhørende deres respektive ejere.

Nokia udvikler løbende sine produkter. Nokia forbeholder sig retten til at ændre og forbedre de produkter, der er beskrevet i dette dokument, uden forudgående varsel. NOKIA CORPORATION NOKIA MULTIMEDIA MARKETING P.O. BOX 100, FIN-00045 NOKIA GROUP, FINLAND TLF. +358 7180 08000 FAX +358 7180 34016 WWW.NOKIA.COM

2. udgave DA, 9246673

# Indhold

| Introduktion                                                         | <b>4</b>      |
|----------------------------------------------------------------------|---------------|
| Netværkstjenester                                                    | 4             |
| Support                                                              | 4             |
| Til enheden<br>Trådløst Nokia-tastatur<br>F-Secure Mobile Anti-Virus | <b>5</b><br>5 |
| Til din pc                                                           | 8             |
| Nokia PC Suite                                                       | 8             |
| Adobe Photoshop Album Starter Edition                                | 9             |
| Home Media Server                                                    | 12            |

### Introduktion

Modelnummer: Nokia N92-1

Herefter kaldet Nokia N92.

Nokia N92 er en alsidig og intelligent multimedieenhed. Der findes en række programmer fra Nokia og forskellige tredjepartsudviklere, som gør det muligt at udnytte Nokia N92-enhedens muligheder fuldt ud.

Nogle af programmerne findes i enhedens hukommelse eller på hukommelseskortet, og nogle findes på den cd-rom, som følger med enheden.

Programmernes tilgængelighed kan variere fra land til land og salgsområde til salgsområde.

Du skal acceptere de gældende licensbetingelser for at kunne bruge visse programmer.

l dette dokument angiver ikoner, om et program findes på hukommelseskortet (III) eller på cd-rom'en (③).

Du skal installere de programmer, der findes på cd-rom'en, på en kompatibel pc, inden du kan bruge dem.

#### Netværkstjenester

Du skal være tilmeldt hos en udbyder af trådløse tjenester for at kunne bruge telefonen. Mange af funktionerne kræver særlige netværksfunktioner. Disse funktioner er ikke tilgængelige på alle netværk. Andre netværk kan kræve, at du indgår særlige aftaler med din udbyder, før du kan bruge netværkstjenesterne. Du kan få yderligere oplysninger af tjenesteudbyderen, der også kan fortælle, hvad de koster. På nogle netværk kan der være begrænsninger, der har indflydelse på, hvordan du kan bruge netværkstjenester. Der kan f.eks. være nogle netværk, som ikke understøtter alle sprogspecifikke tegn og tjenester.

### Support

Support til programmer fra tredjepartsudviklere varetages af de pågældende udviklere. Hvis du oplever problemer med et program, kan du få support på det relevante websted. Du finder internetlinks sidst i afsnittene om programmerne i denne vejledning.

## **Til enheden**

#### Trådløst Nokia-tastatur 🔳 2

Med enheden kan du bruge Nokias trådløse tastatur eller andre kompatible trådløse tastaturer, som understøtter profilen Bluetooth Human Interface Devices (HID). Du kan købe et kompatibelt trådløst tastatur som separat ekstraudstvr.

Du kan installere Nokias trådløse tastatur eller et andet kompatibelt trådløst tastatur ved hjælp af programmet Trådlø. tastatur. Tastaturet gør det muligt at indtaste tekst på en behagelig måde med et komplet QWERTY-layout til f.eks. SMS-beskeder, e-mails og kalenderposter.

Bemærk! Dette program er kun tilgængeligt på et begrænset antal sprog.

Du skal installere Trådlø, tastatur fra hukommelseskortet. før du bruger det. Indsættelse af hukommelseskortet. Tryk på  $p_{1}^{\alpha}$ , og vælg Værktøjer > Pgr.styring for at finde installationsfilen. Tryk på Valg > Installer.

- 1 Aktiver Bluetooth på enheden.
- 2 Tænd tastaturet.
- 3 Tryk på Sp Personlig > Tr. tastatur.

- 4 Vælg Valg > Søg efter tastatur for at starte en søgning efter Bluetooth-enheder.
- 5 Vælg tastaturet på listen.
- Du opretter en binding mellem tastaturet og enheden 6 (forbinder tastaturet og enheden) ved at indtaste en valgfri adgangskode (1 til 9 cifre) på enheden, indtaste den samme adgangskode på tastaturet inden for 30 sekunder og trykke på Enter-tasten på tastaturet. Du behøver ikke at skrive adgangskoden ned, da du kan bruge en anden adgangskode, hvis du har brug for at oprette en binding mellem tastaturet og enheden igen. Når du skal indtaste adgangskoden, er du muligvis nødt til at trykke tasten Fn ned først.
- 7 Hvis du bliver bedt om at angive et tastaturlavout. skal du vælge det på en liste på enheden.
- 8 Når navnet på tastaturet vises, ændres status til Tastatur forbundet, og den grønne indikator på det trådløse Nokia-tastatur blinker langsomt. Herefter er tastaturet klar til brug.

Oplysninger om betjening og vedligeholdelse af tastaturet finder du i brugervejledningen til tastaturet.

### F-Secure Mobile Anti-Virus 🔳

Bemærk! Dette program er kun tilgængeligt på et begrænset antal sprog.

Programmet F-Secure Mobile Anti-Virus til mobilenheder yder beskyttelse på enheden i realtid mod skadeligt indhold med automatiske trådløse antivirusopdateringer. Antivirusprogrammet scanner automatisk alle filer, som du åbner på enheden, for virus og isolerer de inficerede filer fra de øvrige filer for at beskytte dem.

#### Aktivering af antivirusprogram

Vigtigt! Enheden understøtter kun ét antivirusprogram. Hvis der er mere end ét program med antivirusfunktioner, kan det påvirke enhedens ydeevne og betjening eller få den til at holde op med at fungere.

Du skal installere Mobile Security fra hukommelseskortet, før du bruger det. Indsættelse af hukommelseskortet. Tryk på g, og vælg Værktøjer > Pgr.styring for at finde installationsfilen. Tryk på Valg > Installer.

Tryk på 🚱 , og vælg Personlig > Mobile Security. Gør følgende:

1 Vælg OK i opstartsvisningen.

- 2 Du kan starte evalueringsperioden ved at trykke på Valg > Skift, vælge aktiveringstypen Gratis evaluering og vælge Udført.
- 3 Vælg Ja for at oprette forbindelse til opdateringstjenesten og hente opdateringerne.
- 4 Du modtager en bekræftelsesmeddelelse, som viser, at registreringen er fuldført. Vælg OK for at fortsætte.
- 5 Vælg OK for at fuldføre aktiveringen.

Programmet er en 30-dages prøveversion, og prøveperioden starter, når du installerer antivirusprogrammet. Efter prøveperioden kan antivirusprogrammet stadig anvendes, men du kan ikke hente opdateringer til softwaren, hvilket kan udgøre en sikkerhedsrisiko. For at kunne hente opdateringer til softwaren efter prøveperiodens udløb skal du købe mere tjenestetid.

#### Scanning af enheden

Du kan scanne enheden for virus manuelt eller lade antivirusprogrammet scanne enheden automatisk. Du kan definere, om filerne skal scannes manuelt eller automatisk, ved at trykke på Valg > Indstillinger > Tilstand > Realtid eller Manuelt. Hvis du vælger Realtid, kører antivirusprogrammet i baggrunden, mens du anvender enheden, og scanner filer automatisk, når du åbner dem. Du kan scanne filerne på enheden manuelt i hovedvisningen i antivirusprogrammet ved at trykke på Valg > Scan alle.

Du kan sætte inficerede filer i karantæne og isolere dem fra de øvrige filer eller slette dem efter scanningen ved at rulle til højre til fanen Inficeringer, vælge en fil og trykke på Valg > Behandle valgt. I menuen Vælg handling skal du vælge Karantæne eller Slet.

For at holde virusdefinitionsdatabasen opdateret kan du opdatere antivirussoftwaren på enheden. Du skal have angivet et internetadgangspunkt på enheden for at kunne hente opdateringer til antivirusprogrammet. Du kan finde flere oplysninger om adgangspunkter i brugervejledningen til enheden. Når den opdaterede antivirussoftware er tilgængelig på serveren, modtager du en meddelelse, hvorefter du kan overføre opdateringen fra serveren. Du kan opdatere antivirusprogrammet manuelt ved at trykke på Valg > Opdater.

Du kan fjerne installationen af F-Secure Mobile Anti-Virus ved at trykke på Valg > Afinstaller.

Du kan finde flere oplysninger om F-Secure Mobile Anti-Virus på mobile.f-secure.com eller på www.f-secure.com/wireless.

### Til din pc

#### Nokia PC Suite 💿

Nokia PC Suite er en programpakke bestående af en række programmer, der er udviklet til brug sammen med Nokia N92-enheden.

Hvis du vil installere og bruge Nokia PC Suite, skal du have en pc, der kører Microsoft Windows 2000 eller XP, og som er kompatibel med det medfølgende USB-datakabel eller Bluetooth. Inden du kan bruge Nokia PC Suite, skal du installere det på en kompatibel pc. Du kan finde flere oplysninger på den cd-rom, der fulgte med enheden.

Der findes en komplet brugervejledning til Nokia PC Suite i elektronisk format på cd-rom'en. Du kan få yderligere oplysninger og hente den nyeste version af Nokia PC Suite på www.nokia.com/pcsuite.

Nogle af de nyttige programmer i Nokia PC Suite er:

Get Connected – til at slutte enheden til en kompatibel pc for første gang

Nokia PC Sync – til at synkronisere kontakter, kalender, opgavenoter og noter mellem enheden og et kompatibelt PIM-program (Personal Information Manager) på pc'en, f.eks. Microsoft Outlook eller Lotus Notes, og internetbogmærker mellem enheden og kompatible browsere

Content Copier – til at sikkerhedskopiere data fra enheden eller gendanne gemte data fra en kompatibel pc til enheden

Nokia Phone Browser – til at håndtere indholdet i mapperne på enheden ved hjælp af Windows Stifinder

Nokia Music Manager – til at oprette og organisere digitale musikfiler på en kompatibel pc og overføre dem til en kompatibel enhed

**Image Store** – til at gemme billeder og videoklip fra enheden på en kompatibel pc

One Touch Access – til at oprette netværksforbindelse ved at bruge enheden som modem

#### Yderligere oplysninger

Du kan få yderligere oplysninger og hente den nyeste version af Nokia PC Suite på www.nokia.com/pcsuite.

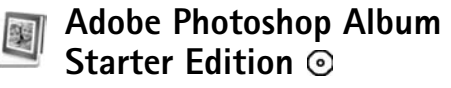

Adobe Photoshop Album Starter Edition 3.0 giver dig mulighed for at søge efter, rette fejl i og dele dine billeder med andre vha. en kompatibel pc. Med denne version af Adobe Photoshop Album Starter Edition kan du:

- Bruge koder til at organisere dine billeder, så du nemt kan finde dem igen.
- Bruge en kalendervisning til at få vist alle dine digitale billedet ét sted.
- Rette almindelige fejl i billeder med et enkelt klik.
- Dele billeder med andre på flere forskellige måder: Sende billeder via e-mail, udskrive billeder hjemme eller sende billeder til kompatible mobilenheder.
  - Bemærk! Dette program er kun tilgængeligt på et begrænset antal sprog.

#### Installation

Installer programmet Adobe Photoshop Album Starter Edition på en kompatibel pc fra den cd-rom, der fulgte med enheden. Adobe Photoshop Album Starter Edition kræver operativsystemet Microsoft Windows 2000 eller XP og Nokia PC Suite 6.5 eller en nyere version for at kunne oprette forbindelse mellem enheden og din pc samt Apple QuickTime 6.5.1. eller en nyere version til brug ved visning og redigering af videoklip. Nokia PC Suite findes på den cd-rom, der fulgte med enheden. Hvis du ikke har installeret Apple QuickTime på computeren, kan du installere programmet fra www.apple.com/quicktime/download. Følg installationsvejledningen på skærmen.

#### Overførsel af billeder og videoklip fra Nokia N92 til en pc

Du kan overføre billeder fra enheden til Adobe Photoshop Album Starter Edition på to måder.

Sådan får du overført billeder og videoklip til en kompatibel pc automatisk:

- Opret forbindelse mellem enheden og en kompatibel pc vha. det USB-datakabel, der fulgte med enheden. Dialogboksen Adobe Photo Downloader åbnes på pc'en, og de nye billed- og videofiler, der er optaget og gemt siden sidste overførsel, vælges automatisk.
- 2 Klik på Get Photos for at starte overførslen. Alle valgte filer importeres i Adobe Photoshop Album Starter Edition. Hvis du har oprettet nogen albummer i Galleri på enheden, overføres de automatisk til Adobe Photoshop Album Starter Edition og udstyres med koder.
- **3** Du kan vælge at slette filer fra enheden, når de er blevet overført til Adobe Photoshop Album Starter Edition.

Du kan aktivere eller deaktivere den automatiske dialogboks Adobe Photo Downloader ved at højreklikke på ikonet på proceslinjen.

Sådan overfører du billeder til en kompatibel pc manuelt:

- 1 Opret forbindelse mellem enheden og en kompatibel pc vha. USB-datakablet eller Bluetooth.
- **2** Start programmet Adobe Photoshop Album Starter Edition.
- 3 Klik på Get photos > From Camera, Mobile Phone or Card Reader på værktøjslinjen med genveje. Dialogboksen Adobe Photo Downloader åbnes.
- 4 Klik på Get Photos for at starte overførslen. Alle valgte filer importeres i Adobe Photoshop Album Starter Edition. Hvis du har oprettet nogen albummer i Galleri på enheden, overføres de automatisk til Adobe Photoshop Album Starter Edition og udstyres med koder.
- **5** Du kan slette filer fra enheden, når de er blevet overført til Adobe Photoshop Album Starter Edition.

#### Overførsel af billeder og videoklip fra en pc til Nokia N92

Sådan overfører du redigerede billeder og videoklip tilbage til enheden:

1 Opret forbindelse mellem enheden og en kompatibel pc vha. USB-datakablet eller Bluetooth.

- 2 Start programmet Adobe Photoshop Album Starter Edition.
- **3** Vælg de billeder og videoklip, der skal overføres til enheden.
- 4 Klik på Share på værktøjslinjen med genveje, og vælg Send to Mobile Phone.
- 5 Klik på OK.

# Organisering af og søgning efter billeder efter dato

Adobe Photoshop Album Starter Edition organiserer automatisk dine billeder efter dato, så de er nemme at finde igen. Du kan søge efter billeder efter dato på to måder: I billedvisningen og i kalendervisningen.

Sådan søger du efter billeder vha. billedvisningen:

- 1 Vælg Photo Well på værktøjslinjen med genveje.
- 2 Vælg måneden for de ønskede billeder på tidslinjen under værktøjslinjen med genveje. Herefter vises billederne fra den pågældende måned.

Sådan søger du efter billeder vha. kalendervisningen:

- 1 Vælg Calendar View på værktøjslinjen med genveje.
- 2 Vælg en dag med et billede i kalendervisningen for at få vist alle de billeder, der er taget den pågældende dag.
- **3** Rul fra måned til måned vha. pileknapperne øverst i kalenderen.

## Organisering af og søgning efter billeder vha. mærkater

Du kan søge efter billeder ved hjælp af stikordsmærkater, der er baseret på mennesker, steder, begivenheder eller andre kendetegn, som et billede har. Når du udstyrer dine billeder med mærkater, behøver du ikke at huske filnavn, dato og mappe for hvert billede.

Klik på Organize på værktøjslinjen med genveje for at åbne ruden Tag.

Sådan opretter du din egen mærkat:

- 1 Klik på New i ruden Tag, og vælg New Tag.
- 2 I dialogboksen Create Tag kan du bruge menuen Category til at vælge, hvilken kategori mærkaten skal registreres under.
- 3 Skriv det navn, mærkaten skal have, i feltet Name.
- 4 Skriv eventuelle oplysninger, du vil tilføje om mærkaten, i feltet Note.
- 5 Klik på OK.

Mærkaten kan ses i ruden Tag under den kategori eller underordnede kategori, du har valgt.

Hvis du vil tilføje en mærkat til et billede, skal du trække mærkaten fra ruden Tag til billedet i billedvisningen.

Hvis du vil søge efter billeder, skal du dobbeltklikke på en mærkat i ruden Tag. Herefter søges der efter alle billeder med den pågældende mærkat. Du kan begrænse antallet af billeder og gå til en bestemt måned ved at klikke på linjen i tidslinjen.

Hvis du vil oprette et nyt album på enheden, tilføje billeder i det og overføre billederne til Adobe Photoshop Album Starter Edition, vises albumoplysningerne som en ny kode under Imported tags.

#### Rettelse af fejl i billeder

Sådan retter du de mest almindelige problemer på billeder:

- 1 Markér et billede i billedvisningen.
- 2 Klik på Fix photo på værktøjslinjen med genveje. Adobe Photoshop Album Starter Edition opretter en kopi af den oprindelige billedfil til redigering. Hvis du vil have rettet fejlen i billedet automatisk, skal du vælge Auto Smart Fix.

Hvis du vil rette fejlen i billedet manuelt, skal du vælge Fix Photo Window... og vælge én af følgende funktioner:

General – bruges til at vælge automatisk korrektion af farver, niveauer, kontrast eller skarphed.

**Crop** – bruges til at beskære et billede for at forbedre kompositionen eller fremhæve en del af billedet.

**Red Eye** – bruges til at fjerne røde øjne, der skyldes kameraets blitz.

#### Afspilning og redigering af videoklip

Hvis du vil afspille et videoklip, skal du dobbeltklikke på videofilen og klikke på Play under videovinduet.

Sådan redigerer, omarrangerer og sletter du scener i videoklip:

- 1 Højreklik på en videofil, og vælg Edit Mobile Movie. Herefter vises videoklippets første billede i videovinduet. Den blå markør på tidslinjen under videovinduet angiver det billede, der bliver vist.
- 2 Ved at bruge knapperne under videovinduet kan du afspille et videoklip, standse afspilningen af et videoklip midlertidigt, stoppe afspilningen af et videoklip samt springe til begyndelsen eller slutningen af et videoklip. Du kan springe frem eller tilbage i videoklippet ved at trække den blå markør på tidslinjen.
- **3** Gør følgende for at vælge en del af videoklippet, der skal beskæres, omarrangeres eller slettes:
  - Træk i de markeringshåndtag, der er placeret i starten eller slutningen af tidslinjen.
  - Du markerer starttidspunktet for det markerede ved at trykke på Skift og holde den nede og derefter klikke på tidslinjen. Du markerer sluttidspunktet ved at trykke på Ctrl og holde den nede og derefter klikke på tidslinjen.

Når du har markeret en del, kan du trække tidslinjens markeringslinje.

4 Hvis du vil slette den markerede del af videoklippet, skal du klikke på knappen Delete Selection på værktøjslinjen.

Hvis du vil beskære den markerede del af videoklippet og slette delene uden for det markerede, skal du klikke på knappen Trim Selection på værktøjslinjen. Hvis du vil kopiere den markerede del af videoklippet og

indsætte den et andet sted på tidslinjen, skal du klikke på knappen Copy Selection på værktøjslinjen. Træk den blå markør på tidslinjen til det ønskede sted, og klik på knappen Paste.

#### Yderligere oplysninger

Hvis du ønsker yderligere hjælp til programfunktionerne, skal du vælge Help > Adobe Photoshop Album Starter Edition 3.0 Help... i hovedmenuen.

Du kan finde flere oplysninger om Adobe Photoshop Album Starter Edition på www.adobe.com/products/photoshopalbum/starter.html.

### Home Media Server 💿

Vigtigt! Aktiver altid en af de tilgængelige krypteringsmetoder for at øge sikkerheden ved den trådløse netværksforbindelse. Brug af kryptering nedsætter risikoen for uvedkommende adgang til dine data. Home Media Server bruger UPnP-arkitekturen (Universal Plug and Play) til at oprette forbindelse til kompatible enheder via trådløst LAN. UPnP-arkitekturen anvender sikkerhedsindstillingerne for den trådløse LAN-forbindelse.

Med Home Media Server er det let at organisere musik, billeder og videofiler på en kompatibel pc. Du kan oprette brugerdefinerede afspilningslister, fotoalbummer og filmsamlinger. Du kan overføre kompatible mediefiler til enheden og sikkerhedskopiere filer fra enheden til pc'en. Du kan bruge enheden som fjernbetjening og vise mediefiler fra enheden eller pc'en på en UPnP-kompatibel, netværkstilsluttet medieafspiller i hjemmet, f.eks. en pc, et tv eller et stereoanlæg.

**Bemærk!** Dette program er kun tilgængeligt på et begrænset antal sprog.

#### Installation af Home Media Server på en pc

Installer programmet Home Media Server på den kompatible pc via den cd-rom, der fulgte med enheden. Home Media Server kræver operativsystemet Microsoft Windows 2000 eller Windows XP. Hvis du har en firewall, som beskytter pc'en, skan du muligvis ændre indstillingerne for at give pc'en mulighed for at arbejde med Nokia N92-enheden. Følg installationsvejledningen på skærmen.

#### Håndtering af mediefiler

Du kan holde styr på dine musiknumre, digitale billeder og videoklip ved at finde frem til filerne på den kompatible pc og føje filerne eller hele mapper til Home Media Server.

Du kan angive mapper, hvor du gemmer kompatible mediefiler på pc'en, som overvågede mapper. Når du placerer nye mediefiler i overvågede mapper, føjer Home Media Server dem automatisk til din mediemappe og holder mapperne opdaterede.

#### Overførsel af filer fra pc til Nokia N92

1 Start Home Media Server på den kompatible pc ved hjælp af Nokia N92.

På den kompatible pc skal du i programmet Home Media Server vælge Nokia N92-enheden i enhedsmenuen.

- 2 Marker en mappe med mediefil, som du vil overføre.
- 3 Vælg en enkelt mediefil.

den kompatible pc.

4 Vælg den funktion, der bruges til at overføre filen til Nokia N92-enheden.

#### Overførsel af filer fra Nokia N92 til pc

 Start Home Media Server på den kompatible pc ved hjælp af Nokia N92. Du kan også vælge Nokia N92-enheden i enhedsmenuen i programmet Home Media Server på

13

- 2 Marker den fil, du vil overføre.
- **3** Vælg den funktion, der bruges til at overføre filen til Home Media Server på den kompatible pc.

# Visning af filer fra pc'en på andre enheder

Med Home Media Server kan du bruge Nokia N92-enheden som fjernbetjening til visning af kompatible mediefiler fra en kompatibel pc på andre UPnP-kompatible enheder på dit hjemmenetværk. Du kan f.eks. bruge Nokia N92 til at styre afspilningen af kompatible musikfiler, der er gemt på pc'en, via dit UPnP-kompatible lydsystem ved hjælp af en UPnP-kompatibel multimediemodtager.

#### Sådan styrer du mediefiler med Nokia N92-enheden:

- 1 Start Home Media Server på den kompatible pc ved hjælp af Nokia N92.
- 2 Vælg den mediemappe, der indeholder den ønskede fil.
- 3 Vælg en mediefil.
- 4 Vælg den kompatible enhed, som filen skal vises på.

#### Yderligere oplysninger

Du kan finde flere oplysninger om Home Media Server på www.simplecenter.net/nokia eller ved at trykke på F1 i programmet Home Media Server for at starte hjælpefunktionen.